# Emulation von multimedialen Objekten

am Beispiel von

## Microsoft Art Gallery für Windows 3.1

Publisher: Microsoft Entwickler: Microsoft Publikationsdatum 1993

Herbst-Tagung der Fachgruppe Dokumentation des Deutschen Museumsbundes AG Multimedia und AG Langzeitbewahrung

Berlin, 12.Okt. 2009

### Ziel des Workshops

Ziel dieses Workshops ist es, eine für das Betriebssystem Microsoft Windows 3.1 erstellte CD-Rom mit multimedialen Inhalten (Audio, Video) auf einem aktuellen Computersystem (Microsoft Windows Vista) zu nutzen. Hierfür werden wir einen DOS-Emulator, die Windows 3.1 Installationsdisketten und ein Image der CD-Rom benötigen.

Als Beispiel soll die Multimedia CD-Rom "Art Gallery" von Microsoft dienen. Es handel sich dabei um ein frühes Beispiel für interaktive Informationssoftware.

### Vorbereitung

#### Erstellung eines CD-Rom-Images

Ein Speicherabbild (engl. image) ist ein Abbild des Arbeitsspeichers oder eines Datenträgers, zum Beispiel einer kompletten Festplatte, einer Festplattenpartition, Diskette, CD/DVD oder eines Magnetbandes in einer Datei. Zur Erstellung eines solchen Images gibt es zahlreiche z.T. freie Werkzeuge. Im Folgenden findet Daemon Tools Pro Anwendung, möglich sind aber auch andere Programme wie Nero Burning Rom u.a.

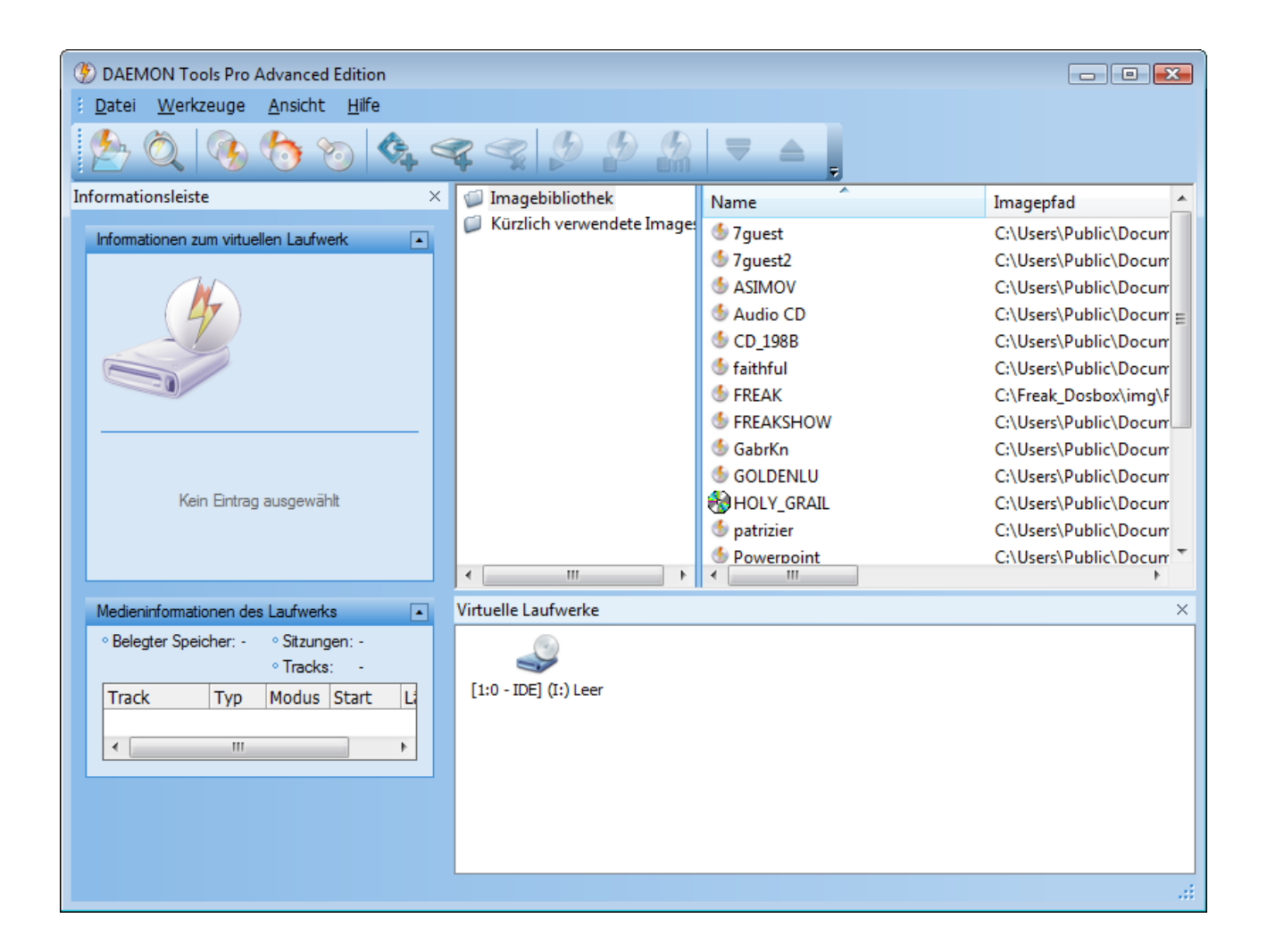

Zunächst wird über den Befehl -> Image erstellen das Optionsmenü aufgerufen. Als Dateiformat für das

Image wählen wir den iso-Standard aus.

| Imageerstellung                                                   |
|-------------------------------------------------------------------|
| Laufwerk: CD-ROM Lesegeschwindigkeit:                             |
| (E:) MATSHITA BD-CMB UJ130AS iaStor [0:1] ▼ 24.0x (4234 kB/Sek) ▼ |
| Aktualisieren                                                     |
| Laufwerk Imagebibliothek Eigenschaften                            |
| Name in der Imagebibliothek:                                      |
| ART_GALLERY                                                       |
| Zielimage:                                                        |
| C:\Users\Public\Documents\DAEMON Tools Images\ART_GALLERY.iso     |
| Einen separaten Ordner für das Image erzeugen                     |
| Ausgabetormat:                                                    |
| MDS/MDF-Image                                                     |
| Imagebiblio theksordner:                                          |
| Imagebibliothek\                                                  |
| Start Abbrechen                                                   |

Die Erstellung des Images wir einige Minuten in Anspruch nehmen. Das Image wird unter ART\_GALLERY.iso auf der Festplatte abgelegt.

| Uhrzeit                                                                 | Ereignisanzeige                                                                |  |  |  |  |
|-------------------------------------------------------------------------|--------------------------------------------------------------------------------|--|--|--|--|
| 15:40:11                                                                | Imageerstellung gestartet für Laufwerk [0:1] (E:) MATSHITA BD-CMB UJ130AS - AR |  |  |  |  |
| 15:40:11                                                                | Datenträgerinformationen: CD-ROM; Bezeichnung: ART_GALLERY                     |  |  |  |  |
| 15:40:11                                                                | Medieninformationen: Sitzungen: 1; Tracks: 1; Sektoren: 328840                 |  |  |  |  |
| 15:40:11                                                                | Profilname: Data Disc                                                          |  |  |  |  |
| 15:40:11                                                                | Lesegeschwindigkeit: 24.0x (4234 kB/Sek)                                       |  |  |  |  |
| 15:40:11                                                                | Track wird gelesen                                                             |  |  |  |  |
|                                                                         |                                                                                |  |  |  |  |
|                                                                         |                                                                                |  |  |  |  |
| aufzeit: 00:00:                                                         | .09<br>                                                                        |  |  |  |  |
| aufzeit: 00:00:<br>organgsende in<br>iesamtfortschri                    | 09<br>n: 00:06:36<br>tt: 1%                                                    |  |  |  |  |
| aufzeit: 00:00:<br>organgsende ii<br>sesamtfortschri                    | 09<br>n: 00:06:36<br>tt: 1%                                                    |  |  |  |  |
| aufzeit: 00:00:<br>organgsende i<br>iesamtfortschri<br>ortschritt des a | 09<br>n: 00:06:36<br>tt: 1%<br>aktuellen Vorgangs: 1%                          |  |  |  |  |

Im nächsten Schritt wird ein Verzeichnis auf der Festplatte C mit einem informativen Namen wie beispielweise "art-dosbox" erstellt.

| Computer > Lokaler Datenträger (C:) > • • • • • • • • •                                                                                                    |   |                                                                                                    |                                                                                                    |                                                                                                    |                              |  |  |
|----------------------------------------------------------------------------------------------------|---|----------------------------------------------------------------------------------------------------|----------------------------------------------------------------------------------------------------|----------------------------------------------------------------------------------------------------|------------------------------|--|--|
| 🎍 Organisieren 🔻 🏢 Ansichten 👻 🎞 Explorer 👔 Freigeben 🚯 Brennen 🕐                                                                                                    |   |                                                                                                    |                                                                                                    |                                                                                                    |                              |  |  |
| Linkfavoriten                                                                                                    |   | Name                                                                                                    | Änderungsdatum                                                                                                    | Тур                                                                                                    | Größe                        |  |  |
| <ul> <li>Dokumente</li> <li>Bilder</li> <li>Musik</li> </ul>                                                                                                    |   | <ul> <li>adlib</li> <li>Benutzer</li> <li>DOOM_DOSBox</li> <li>DOSBox</li> </ul>                                                                                                    | 22.07.2009 11:23<br>04.04.2009 19:56<br>02.10.2009 12:45<br>02.10.2009 12:54                                                                                                    | Dateiordner<br>Dateiordner<br>Dateiordner<br>Dateiordner                                                                                                    |                              |  |  |
| weitere »                                                                                                    |   | Freak_Dosbox                                                                                                    | 15.09.2009 17:43                                                                                                    | Dateiordner                                                                                                    |                              |  |  |
| Ordner<br>Desktop<br>Besitzer<br>Öffentlich<br>Computer<br>Lokaler Datenträger (C:)<br>Jadlib<br>Benutzer<br>Öffentlich<br>Samsung<br>J. dia<br>celipse<br>freemind<br>VirtualBox<br>AppData<br>Local | * | <ul> <li>FREAKS</li> <li>Intel</li> <li>oldgames</li> <li>PerfLogs</li> <li>ProgramDataTechSmith</li> <li>Programme</li> <li>Samsung</li> <li>StS_DOSBox</li> <li>tmp</li> <li>Windows</li> <li>xampp</li> <li>BOOTSECT.BAK</li> <li>fpRedmon.log</li> <li>RHDSetup.log</li> <li>Setup.log</li> <li>setup.log</li> <li>art-dosbox</li> </ul> | 263.08.2009         13:47           04.04.2009         20:04           31.08.2009         14:41           21.01.2008         04:32           05.08.2009         06:21           04.10.2009         11:03           04.04.2009         20:17           15.09.2009         17:42           05.09.2009         14:39           01.10.2009         19:59           11.07.2009         20:25           04.04.2009         19:29           02.09.2009         12:28           04.04.2009         20:07           04.04.2009         20:25           05.10.2009         10:47 | Dateiordner<br>Dateiordner<br>Dateiordner<br>Dateiordner<br>Dateiordner<br>Dateiordner<br>Dateiordner<br>Dateiordner<br>Dateiordner<br>BAK-Datei<br>Textdokument<br>Textdokument<br>Dateiordner | 8 KB<br>1 KB<br>1 KB<br>1 KB |  |  |
| tmp<br>Dateiordner<br>Änderungsdatum: 05.09.2009 14:39                                                                                                    |   |                                                                                                    |                                                                                                    |                                                                                                    |                              |  |  |

## Installation und Konfiguration des DOS-Emulators dosbox

Im nächsten Schritt wird auf der Website des Entwicklers die aktuelle DOSbox Version (0.73) per Download auf dem Rechner gespeichert (<u>http://www.dosbox.com/</u>). **DOSBox** ist ein freier x86-Emulator, der das Betriebssystem DOS und die in dessen Ära gebräuchliche Hardware nachbildet. Ziel ist das Ausführen älterer, DOS-basierter Software, die mit modernen Computersystemen nur eingeschränkt oder gar nicht kompatibel ist. Für unsere Zwecke ist es ideal, dass DOSbox nicht nur die alte Hardwareumgebung (x86-basiert) emuliert, sondern auch über ein Betriebssystem verfügt, dass DOS entspricht. Somit ist es nicht notwendig, eine alte MS-DOS oder PC-DOS Lizenz zu besitzen.

DOSBox benötigt eine hohe Rechenleistung, um das emulierte System in der originalen Geschwindigkeit nachzubilden. Abhängig von der eingesetzten Software sind Prozessoren mit Taktfrequenzen im Gigahertz-Bereich erforderlich, um ursprünglich für die 80486- oder Pentium-Familie geschriebene Programme flüssig ablaufen zu lassen. Ein weiterer Vorteil von DOSbox ist, dass es nicht nur für aktuelle Windowssysteme sondern auch für Linux, Solaris, BeOS, Risc und Mac OS X zur Verfügung steht.

Negativ, insbesondere für Nicht-Spiele-Anwendungen, fällt die fehlende Unterstützung der parallelen Schnittstelle in der offiziellen Version von DOSBox auf. Die meisten Drucker und auch manche Steuergeräte, die in der produzierenden Industrie benötigt werden, laufen über diesen Anschluss. Allerdings existiert eine angepasste DOSBox-Version, die die Unterstützung der parallelen Schnittstelle beinhaltet.

|                 | 🗒 DOSBox 0.73 Installer Setup: Installation Folder 🛛 🖃 💌                                                                                |  |  |  |  |
|-----------------|----------------------------------------------------------------------------------------------------|--|--|--|--|
|                 | This will install DOSBox v0.73 on your computer. Choose a directory                                                                     |  |  |  |  |
|                 | Destination Folder<br>C:\art-dosbox\DOSBox-0.73<br>Browse                                                                               |  |  |  |  |
| DOSBox075-win32 | Space required: 4.2MB         Space available: 59.7GB         Cancel       Nullsoft Install System v2.33-1         < Back       Install |  |  |  |  |

Als nächste die Datei *dosbox0.73-win32-install.exe* auf dem Rechner ausgeführt. Als Zielverzeichnis wird der oben erstellte Ordner "art-dosbox" ausgewählt, der sozusagen den Container für das Paket bilden wird.

| ~                                                                                                    |                             |                  |             |       | × |  |
|----------------------------------------------------------------------------------------------------|-----------------------------|------------------|-------------|-------|---|--|
| Computer 🕨 Lokaler Dater                                                                                                    | nträger (C:) 🕨 art-dosbox 🕨 | <b>-</b> ↓       | Suchen      |       | Q |  |
| 📲 Organisieren 👻 🏢 Ansichten 👻 👶 Brennen 🕜                                                                                                    |                             |                  |             |       |   |  |
| Linkfavoriten                                                                                                    | Name                        | Änderungsdatum   | Тур         | Größe |   |  |
| Dokumente                                                                                                    | 🐌 DOSBox                    | 02.10.2009 12:54 | Dateiordner |       |   |  |
| Bilder                                                                                                    |                             |                  |             |       |   |  |
| 🚯 Musik                                                                                                    |                             |                  |             |       |   |  |
| Weitere »                                                                                                    |                             |                  |             |       |   |  |
| Ordner 🗸                                                                                                    |                             |                  |             |       |   |  |
| <ul> <li>Lokaler Datenträger (C:)</li> <li>adlib</li> <li>art-dosbox</li> <li>DOSBox</li> <li>romenc</li> <li>zmbv</li> <li>Benutzer</li> <li>DOOM_DOSBox</li> <li>Freak_Dosbox</li> <li>FREAKS</li> <li>Intel</li> <li>oldgames</li> <li>PerfLogs</li> <li>ProgramDataTechSmith</li> </ul> |                             |                  |             |       |   |  |
| 1 Element                                                                                                    |                             |                  |             | M     | / |  |

Dazu wird DOSbox durch Doppelklick auf die dosbox.exe gestartet. Um die Standardkonfiguration zu

erhalten, wird über den Befehl *config -writeconf dosbox.conf* im dosbox-Fenster eine Konfigurationsdatei geschrieben.

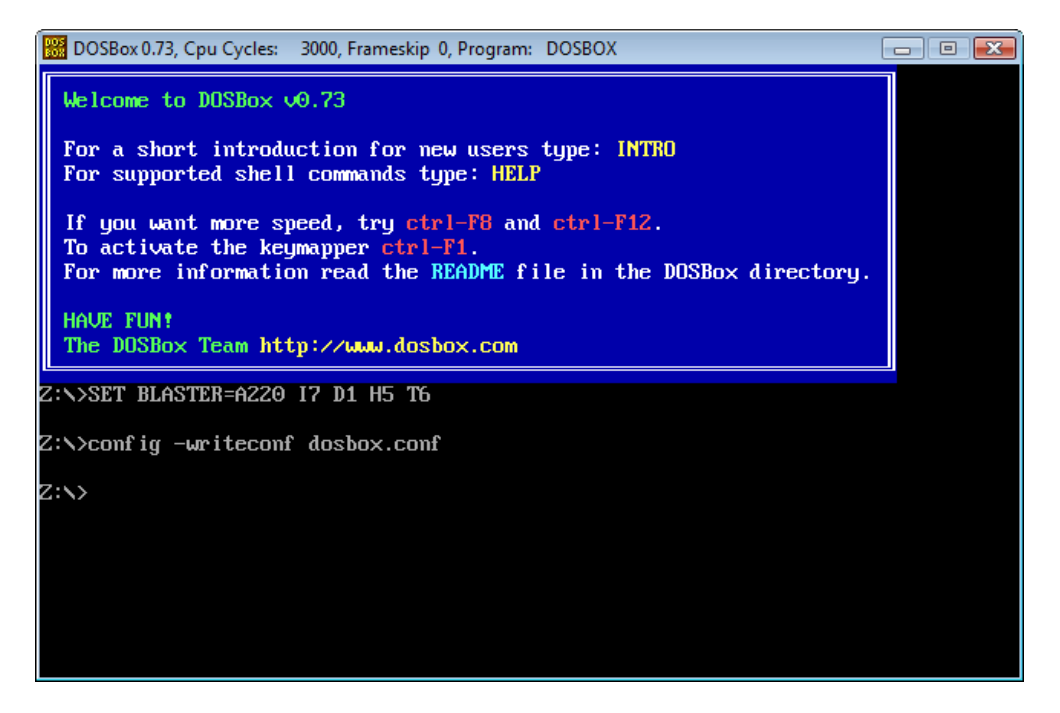

Die Datei wurde im dosbox-Verzeichnis erstellt.

| Name         | Änderungsdatum   | Тур             | Größe    |
|--------------|------------------|-----------------|----------|
| 🐌 romenc     | 02.10.2009 12:44 | Dateiordner     |          |
| 🌗 zmbv       | 27.08.2009 10:24 | Dateiordner     |          |
| AUTHORS.txt  | 27.05.2009 18:11 | Textdokument    | 1 KB     |
| COPYING.txt  | 27.05.2009 18:11 | Textdokument    | 18 KB    |
| dosbox.conf  | 05.10.2009 12:03 | CONF-Datei      | 10 KB    |
| 📸 dosbox.exe | 27.05.2009 11:50 | Anwendung       | 3.673 KB |
| INSTALL.txt  | 27.05.2009 18:11 | Textdokument    | 4 KB     |
| NEWS.txt     | 27.05.2009 18:11 | Textdokument    | 28 KB    |
| README.txt   | 27.05.2009 18:11 | Textdokument    | 52 KB    |
| 🚳 SDL.dll    | 27.05.2009 11:48 | Programmbibliot | 438 KB   |
| SDL_net.dll  | 27.05.2009 11:48 | Programmbibliot | 13 KB    |

Dosbox.conf ist eine einfache Textdatei, die mit jedem beliebigen Editor (Wordpad, Word) geöffnet werden kann. In diesem Beispiel wird Wordpad verwendet. Im Laufe dieses Workshops werden kleine Ergänzungen und Automatisierungen hinzugefügt um die Nutzung des Paketes zu vereinfachen.

```
- - -
🗒 dosbox.conf - WordPad
Datei Bearbeiten Ansicht Einfügen Format ?
 🗋 🚅 🔚 🎒 💽 👫 👗 🖻 🛍 🗠 🧕
                                                                                              .
 # This is the configurationfile for DOSBox 0.73.
 # Lines starting with a # are commentlines.
 # They are used to (briefly) document the effect of each option.
                                                                                              Ε
 [sdl]
 #
         fullscreen: Start dosbox directly in fullscreen.
         fulldouble: Use double buffering in fullscreen.
 #
     fullresolution: What resolution to use for fullscreen: original or fixed size (e.g.
 1024x768).
 # windowresolution: Scale the window to this size IF the output device supports hardware
 scaling.
             output: What video system to use for output.
 #
                     Possible values: surface, overlay, opengl, openglnb, ddraw.
 #
           autolock: Mouse will automatically lock, if you click on the screen.
 #
        sensitivity: Mouse sensitivity.
        waitonerror: Wait before closing the console if dosbox has an error.
 #
 ŧ
           priority: Priority levels for dosbox. Second entry behind the comma is for when
 dosbox is not focused/minimized. (pause is only valid for the second entry)
                     Possible values: lowest, lower, normal, higher, highest, pause.
 #
         mapperfile: File used to load/save the key/event mappings from.
 #
       usescancodes: Avoid usage of symkeys, might not work on all operating systems.
 #
 fullscreen=false
 fulldouble=false
 fullresolution=original
 windowresolution=original
 output=surface
 autolock=true
 sensitivity=100
 waitonerror=true
 priority=higher, normal
 mapperfile=mapper.txt
 usescancodes=true
 [dosbox]
 # language: Select another language file.
 # machine: The type of machine tries to emulate.
             Possible values: hercules, cga, tandy, pcjr, ega, vgaonly, svga_s3,
 #
 svga_et3000, svga_et4000, svga_paradise, vesa_nolfb, vesa_oldvbe.
 # centures. Directory where things like wave
                                                midi
                                                      ecreenshot get centured
Drücken Sie F1, um die Hilfe aufzurufen.
```

Unter dem Bereich *autoexec* wird zum automatischen Mounten des art-dosbox-Verzeichnisses folgendes eingetragen:

#### mount c C:\art-dosbox|

(**Mounten** (Kurzform von engl. *to mount* – auf deutsch *montieren*), **Einhängen** oder **Einbinden**, bezeichnet bei Unix-Derivaten sowie einigen anderen Betriebssystemen den Vorgang, ein Dateisystem an einer bestimmten Stelle, dem Mountpoint verfügbar zu machen, so dass der Benutzer auf die Dateien zugreifen kann. Quelle Wikipedia)

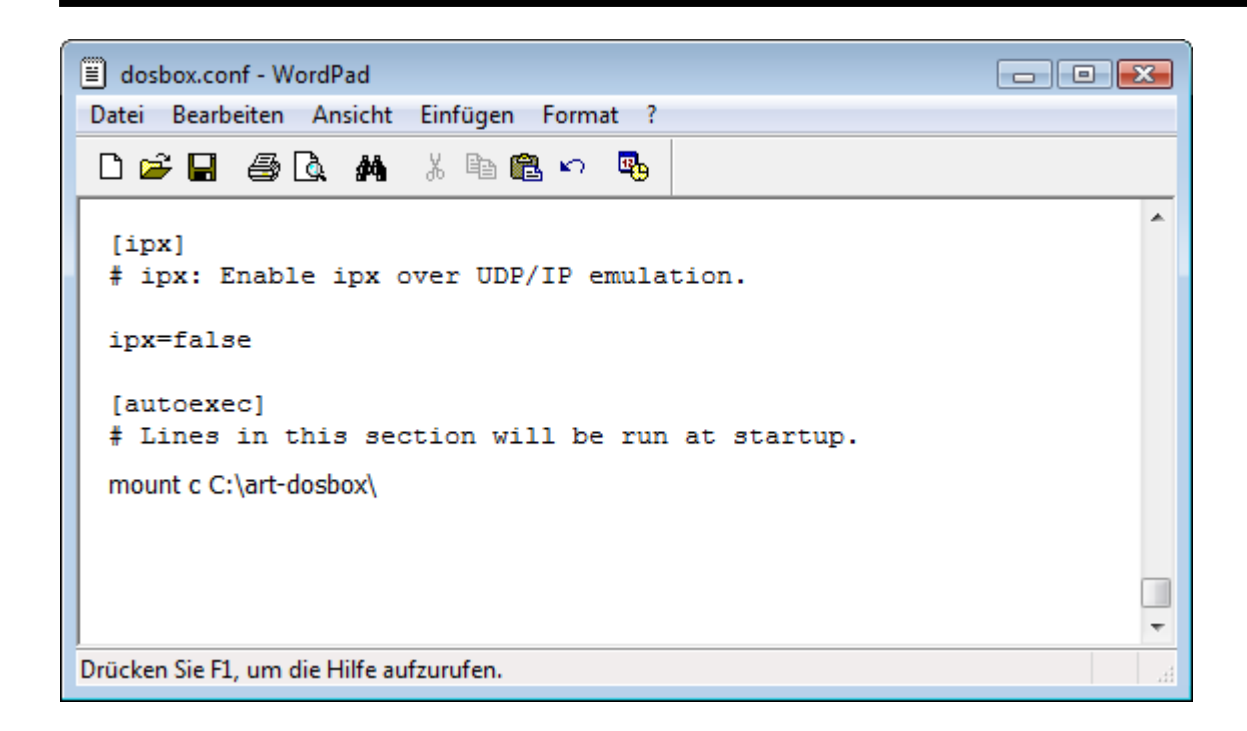

## Installation von Microsoft Windows 3.1

Da Art Gallery unter Windows 3.1 läuft, muss dieses Betriebssystem erst installiert werden. Es ist ein Vorteil, dass alle Daten der Windows 3.1-Disketten in ein Verzeichnis kopiert werden können.

| Name                                                                                                    | Änderungsdatum   | Тур             | Größe    |  |
|----------------------------------------------------------------------------------------------------|------------------|-----------------|----------|--|
| Image: Image: | 02.10.2009 12:44 | Dateiordner     |          |  |
| in31 win31                                                                                                    | 07.10.2009 19:50 | Dateiordner     |          |  |
| \mu zmbv                                                                                                    | 27.08.2009 10:24 | Dateiordner     |          |  |
| AUTHORS.txt                                                                                                    | 27.05.2009 18:11 | Textdokument    | 1 KB     |  |
| COPYING.txt                                                                                                    | 27.05.2009 18:11 | Textdokument    | 18 KB    |  |
| dosbox.conf                                                                                                    | 07.10.2009 19:40 | CONF-Datei      | 10 KB    |  |
| 🗱 dosbox.exe                                                                                                    | 27.05.2009 11:50 | Anwendung       | 3.673 KB |  |
| INSTALL.txt                                                                                                    | 27.05.2009 18:11 | Textdokument    | 4 KB     |  |
| NEWS.txt                                                                                                    | 27.05.2009 18:11 | Textdokument    | 28 KB    |  |
| README.txt                                                                                                    | 27.05.2009 18:11 | Textdokument    | 52 KB    |  |
| 🚳 SDL.dll                                                                                                    | 27.05.2009 11:48 | Programmbibliot | 438 KB   |  |
| 🚳 SDL_net.dll                                                                                                    | 27.05.2009 11:48 | Programmbibliot | 13 KB    |  |
| THANKS.txt                                                                                                    | 27.05.2009 18:11 | Textdokument    | 1 KB     |  |
| 🧐 uninstall.exe                                                                                                    | 27.08.2009 10:24 | Anwendung       | 45 KB    |  |
| winibox.conf                                                                                                    | 28.08.2009 10:39 | CONF-Datei      | 10 KB    |  |
|                                                                                                    |                  |                 |          |  |
|                                                                                                    |                  |                 |          |  |
|                                                                                                    |                  |                 |          |  |
|                                                                                                    |                  |                 |          |  |
|                                                                                                    |                  |                 |          |  |
|                                                                                                    |                  |                 |          |  |
|                                                                                                    |                  |                 |          |  |

Nun wird dosbox per doppelklick auf dosbox.exe gestartet.

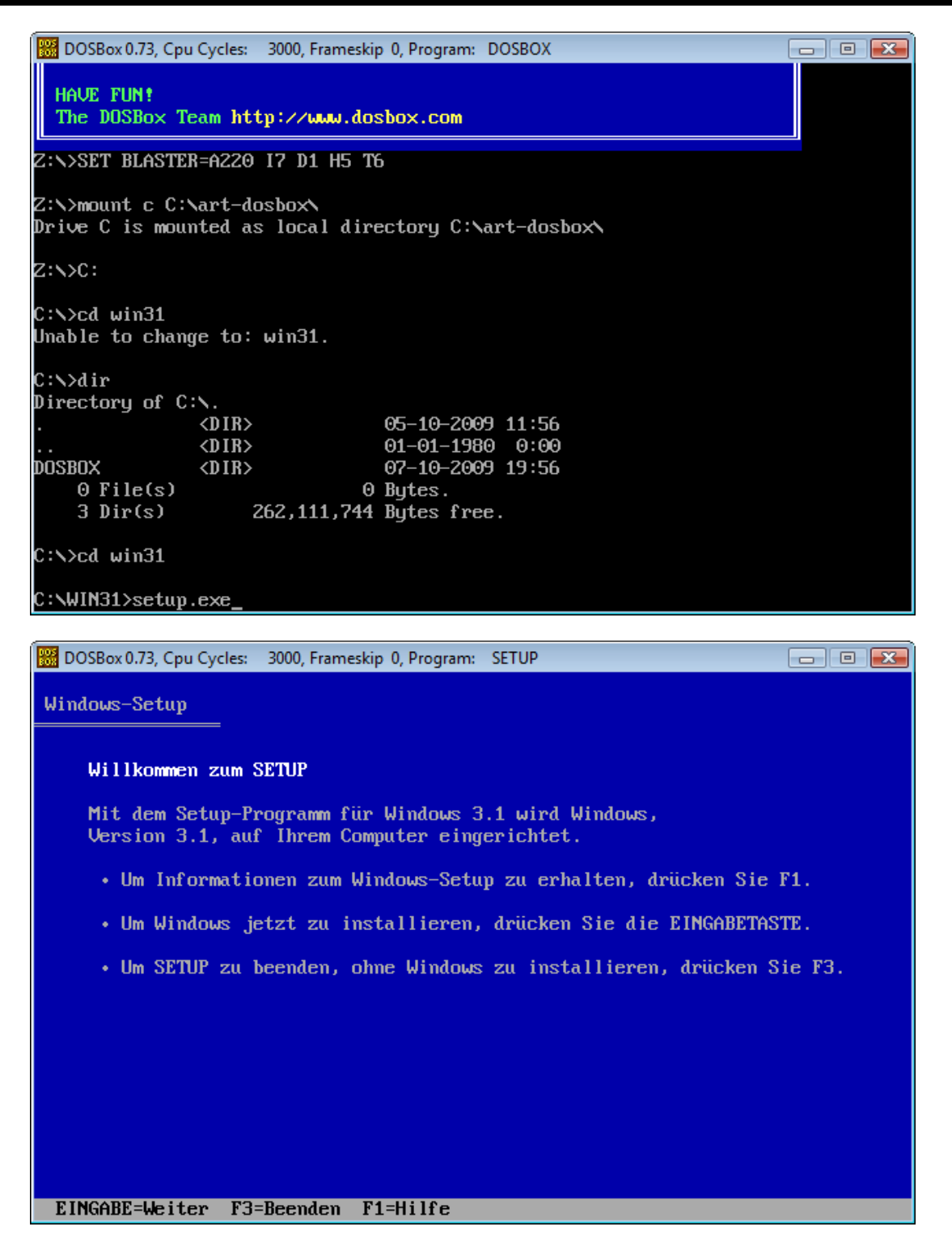

Um die Integration von Windows in das dosbox-System zu verbessern, wird in der dosbox-Konfiguration folgender Eintrag vorgenommen:

*c:* SET PATH=%PATH%;C:\WINDOWS; SET TEMP=C:\WINDOWS\TEMP

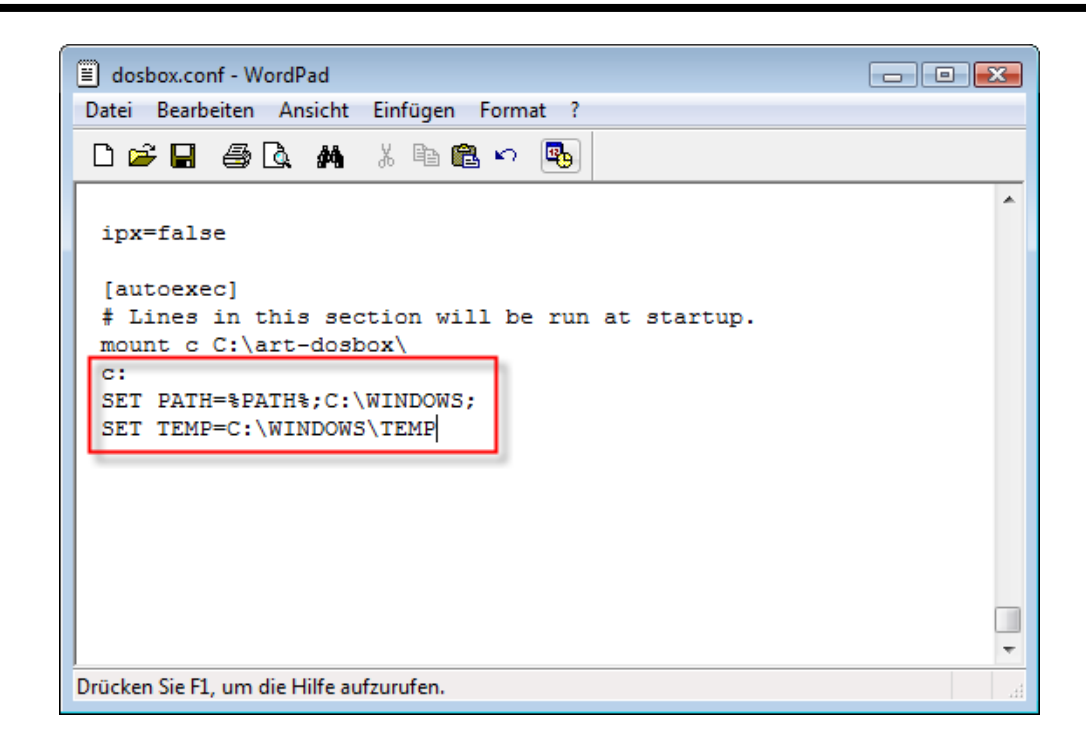

## Einbindung von Video- und Audio-Treibern

DOSbox und auch Windows 3.1 hat eine Standardkonfiguration, die aber modifiziert werden kann. Da in diesem Standard eine Bildschirmauflösung von 640 x 480 px vorgesehen ist, für die CD-Rom aber besser unter 1024 x 768 px Bildschirmauflösung zu betrachten sein wird, muss die Konfiguration geändert werden.

Zunächst wird ein Treiber für S3-Grafikkarten besorgt, z. B. bei <u>http://www.badongo.com/file/823567</u>. Diese werden in einem neuen Ordner hinterlegt (ABER Achtung! Im alten dos sind nur 8+3 Zeichen erlaubt.)

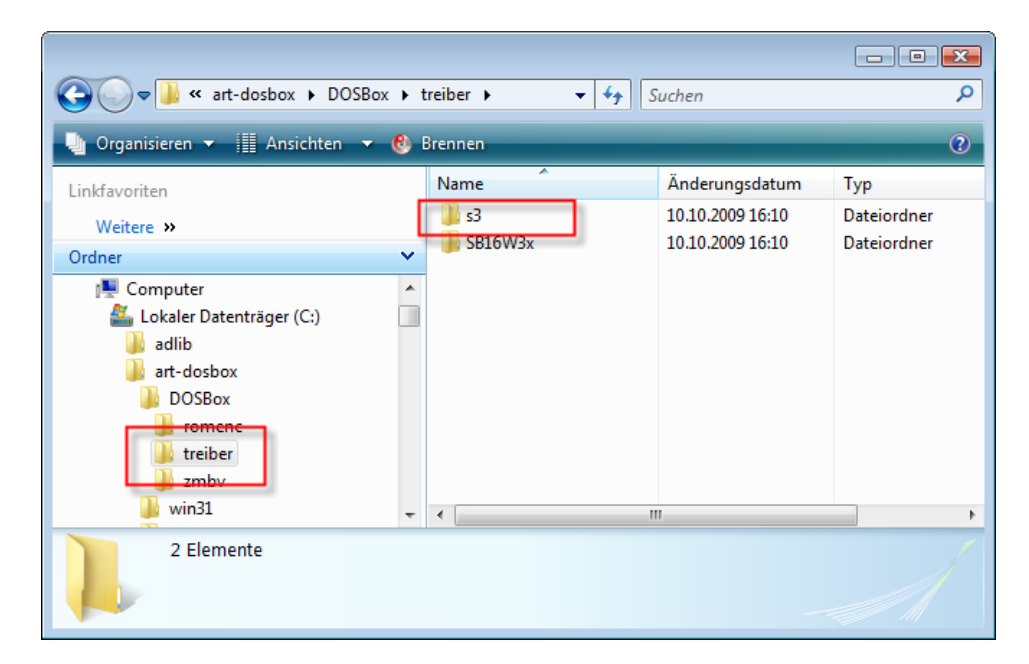

Um die Treiber zu installieren, muss wiederum die Dosbox gestartet werden. Im Windows-Verzeichnis startet man für den Installationsvorgang *setup.exe*. Im Auswahlfenster für die Anzeige-Einstellungen wird der Menüpunkt: *Others (requires disk provided by a hardware manufacturer)*.

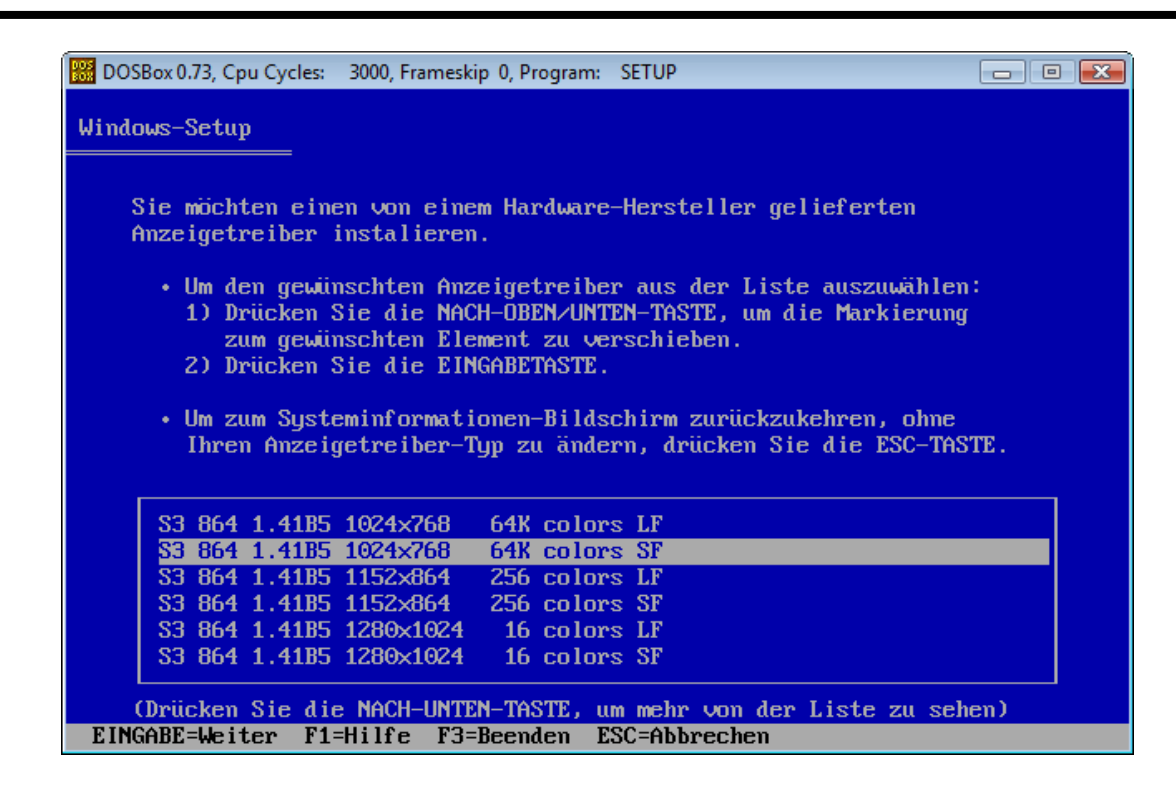

Nach Eingabe des Pfades zum Treiberverzeichnis erscheint der oben abgebildete Screen, in dem Farbtiefe und Auflösung gewählt werden können. In diesem Fall wählen wir 1024 x 768 SF (Small Fonts). Beim nächsten Start von Windows in der Dosbox wird diese Auflösung verwendet werden.

Damit auch die Soundausgabe korrekt erfolgt wird nun noch der Soundblaster-Treiber eingebunden, denn der Soundblaster wird auch von dosbox unterstützt. Zu diesem Zweck wird ein entsprechender Windows-Treiber aus dem Internet downgeloaded.

| 🌗 Organisieren 👻 🏢 Ansichten                                                                                                    | - 🕑 I | Brennen |                                      |                            | ?    |
|----------------------------------------------------------------------------------------------------|-------|---------|--------------------------------------|----------------------------|------|
| Linkfavoriten                                                                                                    |       | Name    | Änderungsdatum                       | Тур                        | Größ |
| Weitere »                                                                                                    |       | s3      | 10.10.2009 16:10<br>10.10.2009 16:10 | Dateiordner<br>Dateiordner |      |
| Ordner                                                                                                    | *     |         |                                      |                            |      |
| adlib<br>ARTGALL<br>DOSBox<br>romenc<br>treiber<br>zmbv<br>min31<br>WINDOWS<br>Benutzer<br>DOOM_DOSBox<br>Freak_Dosbox<br>FreakS |       |         |                                      |                            |      |
| lntel                                                                                                    | -     | •       | III                                  |                            | Þ    |
| 2 Elemente                                                                                                    |       |         |                                      |                            | /    |

Zunächst wird kontrolliert, ob dosbox für den Soundblaster den Interrupt 7 verwendet, denn diese Zuordnung wird von Windows 3.1 benötigt.

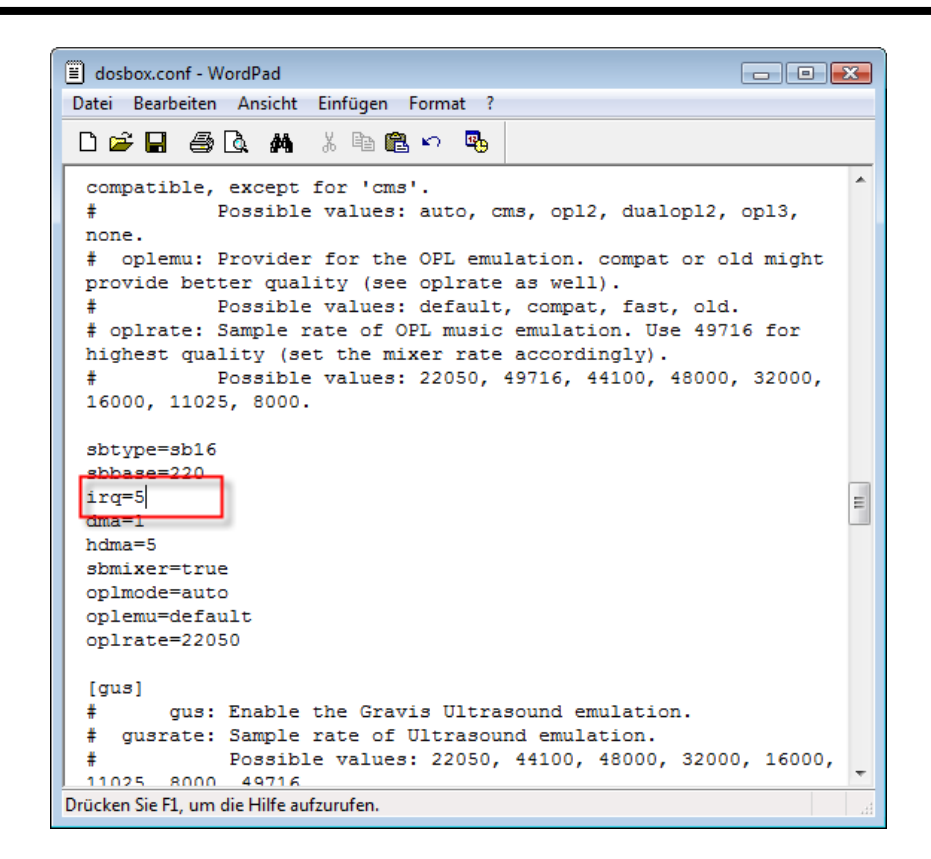

Im Gegensatz zur Einbindung des Grafikkarten-Treibers wird der Audio-Treiber nicht über das Windows-Setup eingebunden, sondern ein separates Installationsprogramm (install) wird im Verzeichnis des Treibers aufgerufen.

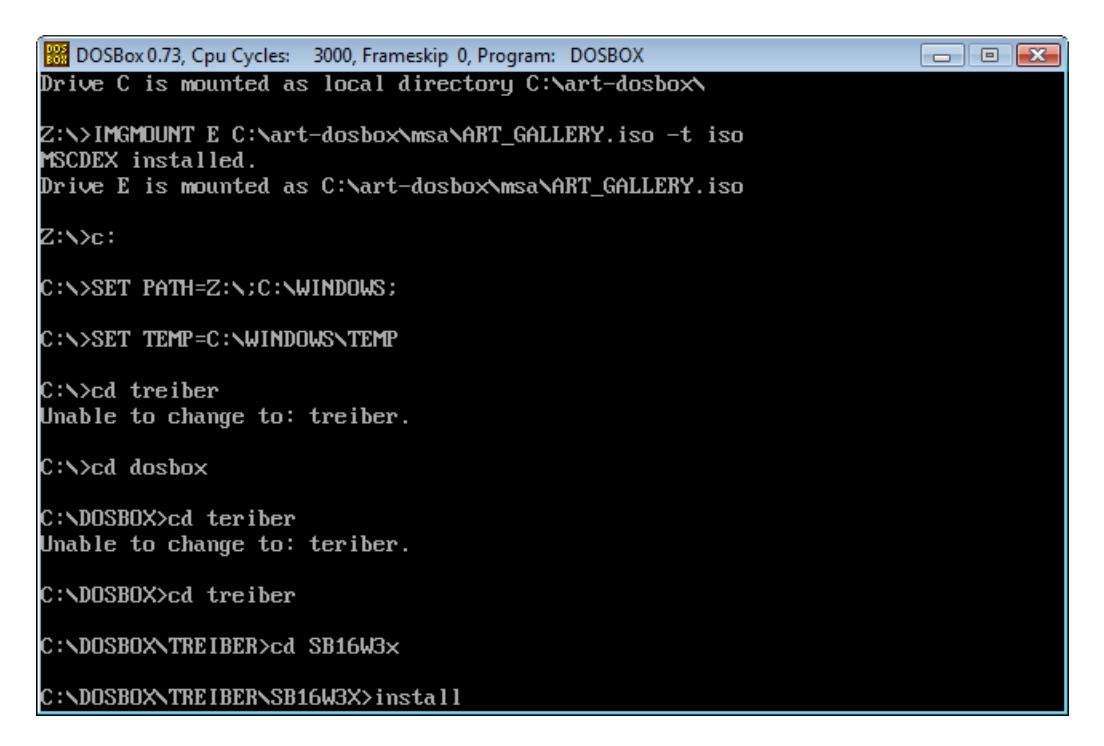

|                         | Box 0.75, Cpu Cycles: 5000, Frameskip 0, Program: INSTALL                                                                                                    |
|-------------------------|----------------------------------------------------------------------------------------------------|
| Aud                     | lio Software                                                                                                    |
| Lb                      | loove to the Audio Software installation program                                                                                                    |
| we                      | icume to the Huard Sortware installation program.                                                                                                    |
| Thi<br>Bef<br>If<br>alu | is program installs the Audio Software onto your computer's hard disk.<br>Fore installing, please read the README file for the latest information.<br>You need more information before deciding on a certain option, you can<br>ways get help by pressing F1.                                                                                                    |
|                         | • To read the README file, press F2.                                                                                                    |
|                         | <ul> <li>To install the Audio Software now, press ENTER.</li> </ul>                                                                                                    |
|                         | <ul> <li>To learn more about INSTALL, press F1.</li> </ul>                                                                                                    |
|                         | <ul> <li>To quit this program without installing, press F3.</li> </ul>                                                                                                    |
|                         |                                                                                                    |
|                         |                                                                                                    |
| ENTE                    | ER=Continue F1=Help F2=README F3=E×it                                                                                                    |
|                         |                                                                                                    |
| 11/10                   |                                                                                                    |
|                         | Box 0.73, Cpu Cycles: 3000, Frameskip 0, Program: INSTALL                                                                                                    |
| Aud                     | Box 0.73, Cpu Cycles: 3000, Frameskip 0, Program: INSTALL                                                                                                    |
| Aud                     | Box 0.73, Cpu Cycles: 3000, Frameskip 0, Program: INSTALL                                                                                                    |
| Aud                     | Box 0.73, Cpu Cycles: 3000, Frameskip 0, Program: INSTALL                                                                                                    |
| Aud                     | Box 0.73, Cpu Cycles: 3000, Frameskip 0, Program: INSTALL                                                                                                    |
| Aud                     | Box 0.73, Cpu Cycles: 3000, Frameskip 0, Program: INSTALL                                                                                                    |
| Aud                     | Box 0.73, Cpu Cycles: 3000, Frameskip 0, Program: INSTALL                                                                                                    |
| Auc                     | Box 0.73, Cpu Cycles: 3000, Frameskip 0, Program: INSTALL                                                                                                    |
| Auc                     | Box 0.73, Cpu Cycles: 3000, Frameskip 0, Program: INSTALL                                                                                                    |
| Auc                     | Box 0.73, Cpu Cycles: 3000, Frameskip 0, Program: INSTALL                                                                                                    |
| Auc                     | Box 0.73, Cpu Cycles: 3000, Frameskip 0, Program: INSTALL          Iio Software         The following path will be used for installing the Audio Software.         Proceed using the settings shown         Audio Card's path       : C:\SB16         Microsoft Windows 3.1 path : C:\WINDOWS         System bootup drive       : C:\         • If the settings are correct, press ENTER.         • To change a setting, use t or ↓ key to select the setting and press ENTER.      |
| Auc                     | Box 0.73, Cpu Cycles: 3000, Frameskip 0, Program: INSTALL          Iio Software         The following path will be used for installing the Audio Software.         Proceed using the settings shown         Audio Card's path       : C:NSB16         Microsoft Windows 3.1 path       : C:NUNDOWS         System bootup drive       : C:N         • If the settings are correct, press ENTER.         • To change a setting, use t or ↓ key to select the setting and press ENTER. |

Nun steht auch der Soundblaster in Windows zur Verfügung. Das bislang erstellte System kann nun für eitere Zwecke gesichert werden und als Grundlage für die Nutzung von Emulation für DOS- und Windows 3.1 Programme genutzt werden.

## Installation des digitalen Objektes

Der folgende Schritt besteht in der Einbindung des digitalen Objektes, das mit Hilfe dieser Umgebung nutzbar gemacht werde soll. Ein iso-Image wurde bereits erstellt. Dieses muss nun innerhalb der dosbox und damit auch Windows 3.1 zugänglich sein.

Zu diesem Zweck wird wieder am Ende der dosbox-Konfigurationsdatei ein Eintrag vorgenommen:

Imgmount E C:\art-dosbox\msa\ART\_GALLERY.iso -t iso

Die Befehlsbezeichnung *Imgmount* sagt schon, dass es sich um die Einbindung eines Images handelt. Dieses wird als **Laufwerk E** eingebunden. Danach folgt die **Pfadangabe** und **-t** bedeutet, dass es sich um ein Floppy- bzw. CD-Rom-Laufwerk handelt.

| dosbox.conf - WordPad                                      | - • • |
|------------------------------------------------------------|-------|
| Datei Bearbeiten Ansicht Einfügen Format ?                 |       |
| □ ☞ 🖬 🔿 🔖 🚜 🐰 🖻 🛍 ∽ 🗣                                      |       |
| <pre>[ipx] # ipx: Enable ipx over UDP/IP emulation.</pre>  | ^     |
| ipx=false                                                  |       |
| [autoexec]                                                 |       |
| <pre># Lines in this section will be run at startup.</pre> |       |
| IMGMOUNT E C:\art-dosbox\msa\ART_GALLERY.iso -t iso        |       |
| SFT PATH=%PATH%.C.\WINDOWS.                                |       |
| SET TEMP=C:\WINDOWS\TEMP                                   |       |
|                                                            |       |
|                                                            |       |
|                                                            | -     |
| Drücken Sie F1, um die Hilfe aufzurufen.                   |       |

Wird nun dosbox und Windows gestartet, so findet man ein neues Laufwerk E. Zur Installation der Anwendung (Microsoft Art Gallery) wird nun auf die Datei *setup.exe* im Dateimanager geklickt.

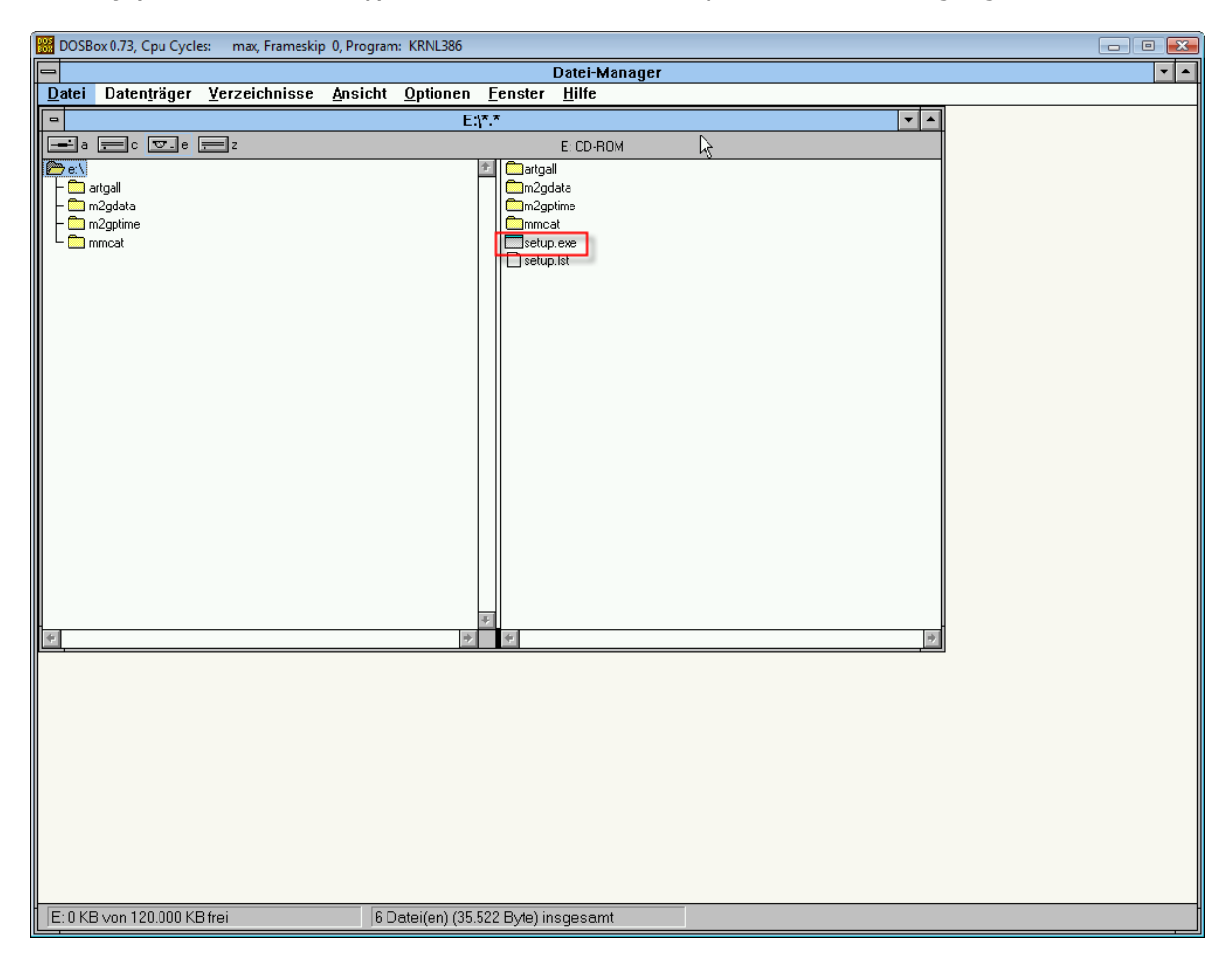

Nach erfolgter Installation steht nun in Windows die Art Gallery zur Verfügung und kann durch Doppelklick gestartet werden.

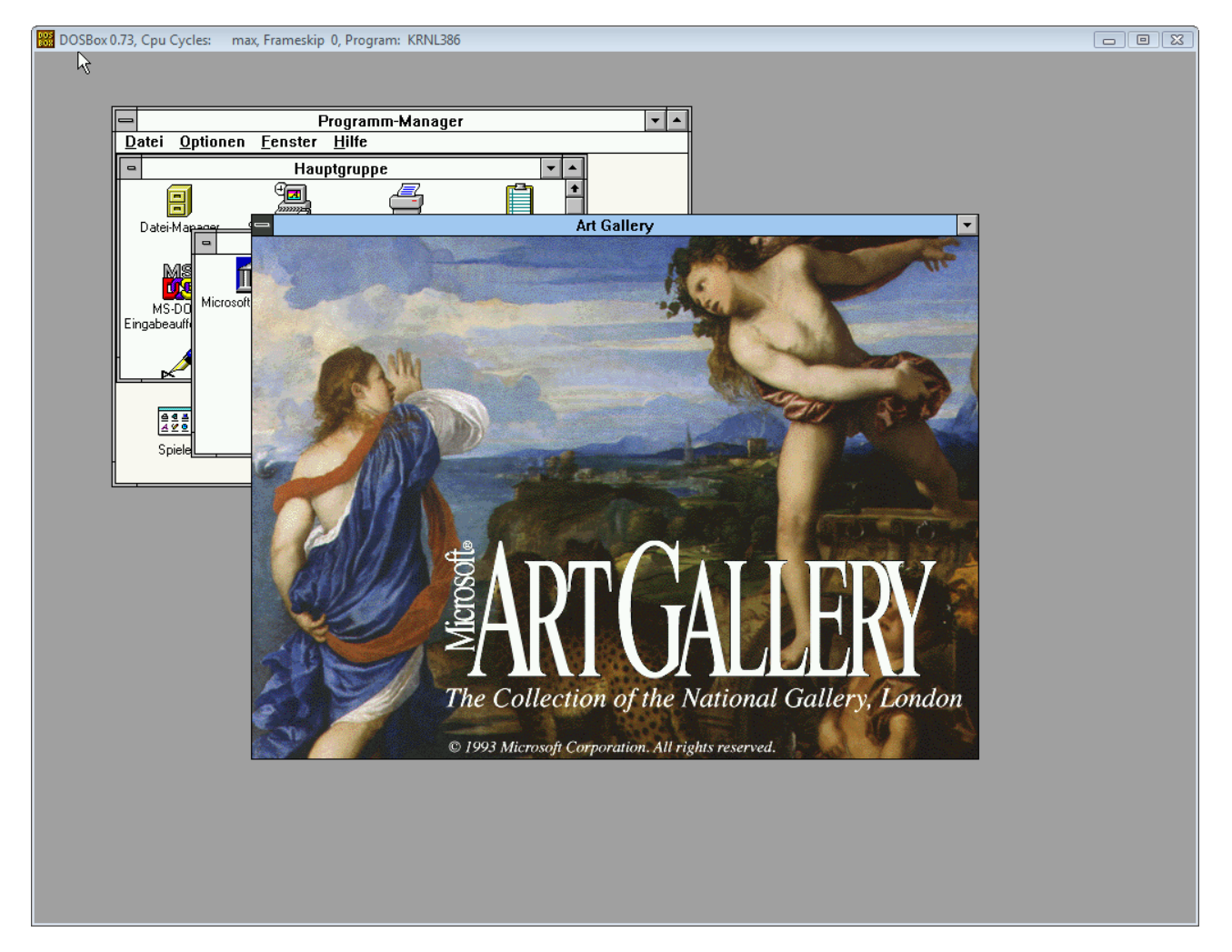

Der ganze Ordner art-dosbox kann nun auch auf anderen Rechner zur Verfügung gestellt werden, da alles notwendige sich innerhalb dieses Ordners befindet. Einzige Voraussetzung ist die Ablage im Rot-Verzeichnis auf Festplatte C.

Links:

http://www.dosbox.com/ Homepage von dosbox. Hier kann der Emulator für die verschiedenen Betriebssysteme herunter geladen werden.

http://www.dosbox.com/wiki/Main\_Page Nützliche Informationen zum Umgang mit dosbox

http://www.daemon-tools.cc/eng/downloads Downloadseite für Daemon Tools, die als Testversionen zur Verfügung stehen.

http://www.partimage.org/Main\_Page Partimage ist ein kostenloses Tool zur Erzeugung vin Image-Dateien Treiberdownload:

S3 Trio/64 v1.41B5 (S3 Vision 64 or Vision864) http://www.si-gamer.net/gulikoza/win/s3drivers.zip

SoundBlaster 16 Windows 3.x http://www.si-gamer.net/gulikoza/win/SB16W3x.zip

Video for Windows http://www.si-gamer.net/gulikoza/win/VFW11E.zip

Dr. Winfried Bergmeyer

## computerspiere museum

Computerspiele Museum Marchlewskistr. 27 10243 Berlin

Tel.: 030 290 492 15 Mobil: 0179 54 58 422 E-Mail: bergmeyer@computerspielemuseum.de

Für Fragen und Anregungen stehe ich gerne zur Verfügung